## Indiana Personal Income Tax Extensions

## Step 1: Click on intime.dor.in.gov

## (Note:-This link opens only via U.S IP address.)

Step 2: Locate the "Individual extension" panel and click on "Request extension."

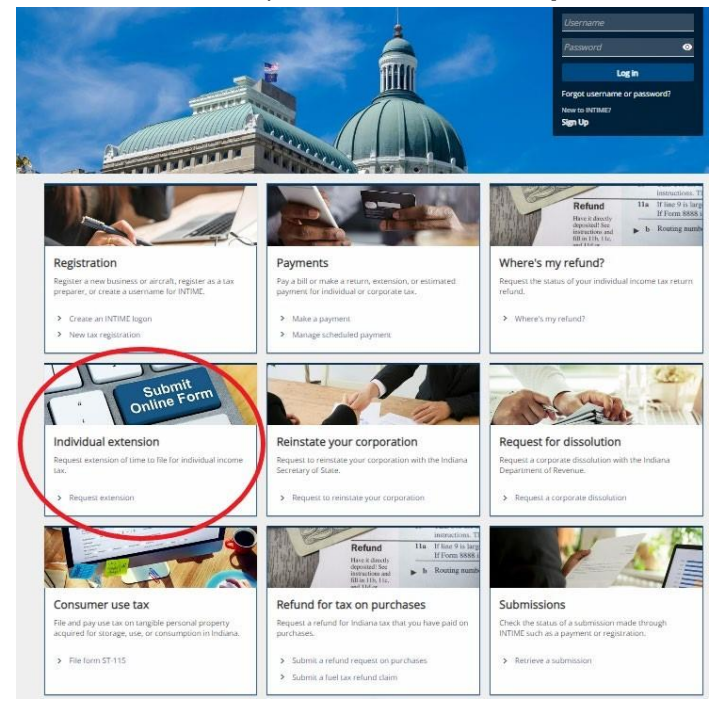

**Step 3**: Provide the required information for the primary taxpayer and include spouse information (if applicable). Click on "Next"

| IT-9 header information |                         |  |
|-------------------------|-------------------------|--|
| Tax year                |                         |  |
| 2023                    |                         |  |
| Primary information     | Spouse information      |  |
| Primary ID type *       | Spouse ID type          |  |
| Required ~              | ·                       |  |
| Primary ID *            | Spouse ID               |  |
| Required                |                         |  |
| Primary first name *    | Spouse's first name     |  |
| Required                |                         |  |
| Primary middle initial  | Spouse's middle initial |  |
| Primary last name *     | Shourse's last name     |  |
| Required                |                         |  |
|                         |                         |  |
|                         |                         |  |

**Step 4**: Enter required address information for the primary taxpayer on the following screen and click on Verify Address. Click on "Next" and follow the prompts.

| Enter address information |           |                   |
|---------------------------|-----------|-------------------|
| Country                   |           |                   |
| USA ~                     |           |                   |
| *<br>Street               |           |                   |
| Required                  |           |                   |
| Street 2                  |           |                   |
|                           |           |                   |
| Unit #                    |           |                   |
| City *                    | State     |                   |
| Required                  | INDIANA 🗸 |                   |
| Zip *                     | County    |                   |
| Required                  | ~         |                   |
|                           |           |                   |
| Verify Address            |           |                   |
|                           |           |                   |
|                           |           |                   |
| Cancel                    |           | < Previous Next > |

**Step 5**: To make an extension payment, select the "Yes" button and choose a payment option.

If you do not expect to owe any state tax but still want to request additional time to file, select the "No" button. On the next screen, enter your email address and then select "Submit."

If the amount of the extension payment is unknown, select "Yes" and then the "I do not know my extension payment" option. A worksheet will be provided.

| Extension                                                                                                    |                                                                                                    |                                                                            |                                                  |
|----------------------------------------------------------------------------------------------------|----------------------------------------------------------------------------------------------------|----------------------------------------------------------------------------|--------------------------------------------------|
|                                                                                                    |                                                                                                    | 0                                                                          |                                                  |
| Customer Information                                                                                             | Address Information                                                                                       | Payment                                                                    |                                                  |
| Payment                                                                                                    |                                                                                                    |                                                                            |                                                  |
| <ul> <li>Filing for an extension do<br/>expect to owe by the orig<br/>Interest is due on all amorthic</li> </ul> | es not extend the deadline for paying<br>inal return due date.<br>unts paid after the original return due | any tax due. If you expect to owe when you file your tax return<br>e date. | n, you should pay at least 90% of the amount you |
| Penalty will not be due if<br>Pay at least 90% of yo<br>File your return by th<br>Pay any remaining ta           | you:<br>our total tax due by 4/15/2024<br>e extended due date<br>x and interest due when you file your    | return                                                                     |                                                  |
| Do you want to make a payment n<br>Yes No                                                                        | ow?                                                                                                    |                                                                            |                                                  |
| How will you enter your 2023 e                                                                                   | xtension payment?                                                                                         |                                                                            |                                                  |
| I already know my desired                                                                                        | extension payment amount                                                                                  |                                                                            |                                                  |
| I do not know my extension                                                                                       | n payment, I would like to use the IT-9                                                                   | worksheet to help me calculate an extension payment amoun                  | 15                                               |
|                                                                                                    |                                                                                                    |                                                                            |                                                  |
| Cancel                                                                                                    |                                                                                                    |                                                                            | < Previous Next >                                |

**Step 6**: Provide the payment allocation information along with Primary County and county tax (and spouse's county, if applicable) and select a payment method – bank account or credit/debit card.

| oncion of time to file         |                     |         |                   |
|--------------------------------|---------------------|---------|-------------------|
| ension of time to file         | 2                   |         |                   |
| ension                         |                     |         |                   |
| Customer loformation           | Address Information | Payment | Extension Payment |
| customer milormation           | Address information | Payment | Extension Payment |
| ayment allocation              |                     |         |                   |
| ate tax                        |                     |         |                   |
|                                |                     |         |                   |
| imary county                   |                     |         |                   |
|                                | ~ <b>~</b>          |         |                   |
| imary county tax               |                     |         |                   |
|                                |                     |         |                   |
| oouse's county                 |                     |         |                   |
|                                | · -                 |         |                   |
| oouse's county tax             |                     |         |                   |
| •                              |                     |         |                   |
| atal extension payment         |                     |         |                   |
| Total payment amount must be g | reater than 0       |         |                   |
| Bank account Debit or c        | redit               |         |                   |
|                                |                     |         |                   |

**Step 7:** Follow the prompts to enter payment information for either bank account (no fee) or credit/debit card (applicable fee).

**Note:** There is no fee for making a payment from a bank account. Processing fee(s) will be assessed for a credit or debit card payment.

**Step 8:** Once payment has been submitted, a confirmation message will be displayed and sent to the email that you provided. A "Printable View" option is available to save or print a copy for your records.

## • Alternate way of Payment:

To request an Indiana-only extension, file Form IT-9